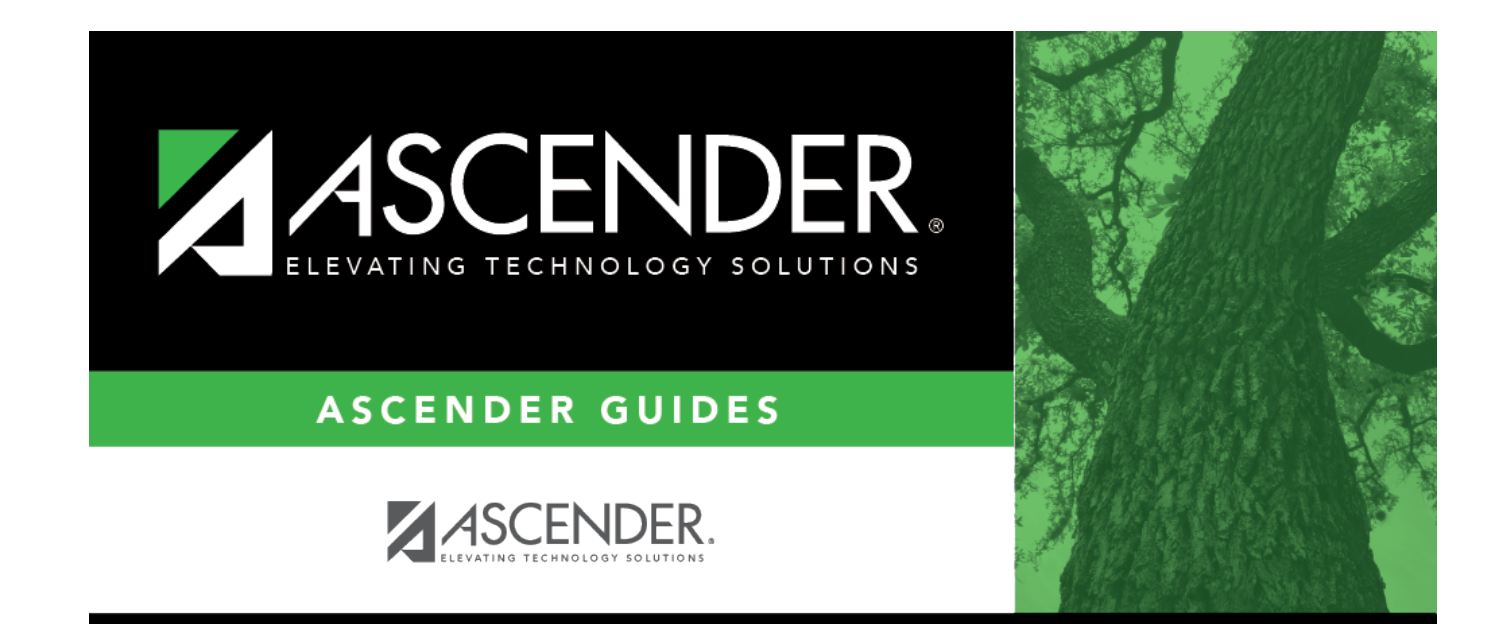

# Graduation

## **Table of Contents**

| ••• | 1   |
|-----|-----|
|     | ••• |

# Graduation

#### Registration > Maintenance > Student Enrollment > Graduation

This tab allows you to view and update a student's graduation data. The information on the Graduation tab is editable for those students who do not have a graduation plan.

The Graduation tab is not available until you retrieve a student on the Student Enrollment page.

For a new student, you must enter and save all required data on **Demo1** before proceeding to this tab.

For students without a graduation plan, data can be updated for the current or prior school year. Students who are enrolled during the current school year can only be updated for the current school year. Students who were last enrolled in the prior school year can be updated in the prior school year.

### Update data:

#### Under Graduation:

NOTE: If the student has a graduation plan, the following fields are disabled on this tab and must be updated on Graduation Plan > Maintenance > Student > Individual Maintenance > PGP: Graduation Type, Financial Aid Application, CPR Date Completed, Speech Date Completed, Peace Officer Interact Date Completed, Foundation Coursework, Distinguished Coursework, Industrial certification1-5, all five endorsements and their Date Completed fields.

| Graduation<br>Type                  | Select the plan under which the student intends to graduate.                                                                                                    |
|-------------------------------------|----------------------------------------------------------------------------------------------------|
|                                     | This field is updated when you run the Grad Plan Assignment utility (By Group or By<br>Individual)                                                                                                    |
|                                     | TWEDS Data Element: GRADUATION-TYPE-CODE (E0806) (Code table: C062)                                                                                                    |
| AAR Grad Plan                       | The graduation program description from the PEIMS C062 table is displayed. This is<br>the official PEIMS description, which may be different from the description entered<br>by the district. This description is displayed on the student's AAR. |
| Cert of CrsWrk<br>Date<br>Completed | Type the date of the certificate of coursework completion in the MMDDYYYY format, if applicable.                                                                                                    |

| CPR-AED Date<br>Completed                    | Type the date on which the student met the requirement for cardiopulmonary resuscitation (CPR) instruction. You cannot enter a future date.                                                                                                    |
|----------------------------------------------|----------------------------------------------------------------------------------------------------|
| Peace Officer<br>Interact Date<br>Completed  | Type the date on which the student met the requirement for instruction on how to interact with law enforcement, as mandated by Senate Bill 30. You cannot enter a future date.                                                                                                    |
| Texas First<br>Early HS<br>Completion<br>Pgm | Select if the student graduated early.<br>01: Student Graduated Two or More Semesters Early<br>02: Student Graduated Less Than Two Semesters Early<br>TWEDS Data Element: TEXAS-FIRST-EARLY-HS-COMPLETION-PROGRAM (E1736)<br>(Code table C233) indicates the student graduated early under the Texas First Early<br>High School Completion Program and specifies whether the student graduated two<br>or more semesters or less than two semesters or the equivalent earlier than the<br>expected graduation date of the student's high school cohort. |
| Graduation<br>Date                           | Type the date on which the student graduated or is expected to graduate in the<br>MMDDYYYY format.<br>TWEDS Data Element: DATE-OF-GRADUATION (E0791)                                                                                                    |
| Texas Grant<br>Eligibility                   | Indicate the student's TEXAS Grant eligibility status and graduation program under<br>which he is expected to graduate. The values 1, 2, or 5 indicate that TEXAS Grant<br>eligibility is expected.<br><b>NOTE:</b><br>This indicator can be reset for a group of students using Registration > Utilities >                                                                                                    |
| College Entry                                | Reset Values.<br>Code 5 indicates that the student is on track to complete the portion of the<br>Recommended Graduation Program available to the student at a high school that<br>has certified to the Commissioner of Education that not all the necessary courses<br>for the recommended program were offered.                                                                                                    |
| College Entry                                | Select If the student plans to attend college.                                                                                                    |
| Completed                                    | (FHSP) requirement for speech instruction. You cannot enter a future date.                                                                                                    |
| IGC Reviewed:                                | Select if an IGC has been established for the student.<br>INDIVIDUAL-GRADUATION-COMMITTEE-REVIEW-CODE (E1563) indicates whether an<br>Individual Graduation Committee (IGC) has been established for a student<br>regardless of which graduation program type is being pursued. This is collected for<br>students in grades 11 and 12.                                                                                                    |
| IGC Graduate:                                | Select if the student is an IGC graduate based on the IGC committee decision.                                                                                                    |
|                                              | INDIVIDUAL-GRADUATION-COMMITTEE-GRADUATE-CODE (E1562) indicates whether<br>a student for whom an Individual Graduation Committee (IGC) was established has<br>graduated based on an IGC decision.                                                                                                    |

#### Under Financial Aid Application:

**Status** Use the drop-down menu to select 01 or 02 to indicate the application status. FINANCIAL-AID-APPLICATION-CODE indicates the manner in which the student completed the graduation requirement of either submitting a financial aid application (FAFSA or TASFA) or submitting an exception.

| Met                                                                            | Type the month and date in MM-YYYY format.                                         |
|--------------------------------------------------------------------------------|------------------------------------------------------------------------------------|
| Date FINANCIAL-AID-APPLICATION-REQUIREMENT-MET-DATE indicates the month and ye |                                                                                    |
|                                                                                | the student completed a financial aid application (FAFSA or TASFA) or submitted an |
|                                                                                | exception.                                                                         |

#### □ Under Foundation High School Program:

| College Career<br>Instruction | Select if the 7th or 8th grade student has received instruction in preparing for high<br>school, college, and career, including information about the creation of a high<br>school personal graduation plan, distinguished level of achievement, each<br>endorsement, college readiness standards, and potential career choices and<br>education needed to enter those careers. (TWEDS data element E1574; This field<br>is no longer extracted for PEIMS; however, it is still needed for tracking students<br>per HB5.)                                                                           |
|-------------------------------|----------------------------------------------------------------------------------------------------|
| Foundation<br>Coursework      | Indicate whether a student is currently pursuing the Foundation High School Program.                                                                                                    |
|                               | TWEDS Data Element: FHSPParticipant (E3030)                                                                                                    |
|                               | <ul> <li>Foundation Coursework 0 = false for FHSPParticipant</li> </ul>                                                                                                    |
|                               | Foundation Coursework 1 = true for FHSPParticipant                                                                                                    |
| Distinguished<br>Coursework   | Indicate if the student is currently pursuing the distinguished level of achievement under the Foundation High School Program as provided by TEC §28.025 (b-15).                                                                                                    |
|                               | TWEDS Data Element: FHSPDistingLevelParticipant (E3029)<br>•                                                                                                    |
|                               | Distinguished Coursework is 1 = true for FHSPDistingLevelParticipant •                                                                                                    |
|                               | Distinguished Coursework is 2 = true for DistingLevelAchievementGraduate                                                                                                    |
| Endorsements                  | Indicate for each endorsement ( <b>STEM</b> , <b>Public Services</b> , <b>Business and</b><br><b>Industry</b> , <b>Multi Disciplinary Studies</b> , and <b>Arts and Humanities</b> ) if the student<br>is pursuing, not pursuing, or has completed the program.<br>TWEDS Data Elements:<br>STEM-ENDORSEMENT-INDICATOR-CODE (E1544)<br>PUBLIC-SERVICES-ENDORSEMENT-INDICATOR-CODE (E1546)<br>BUSINESS-AND-INDUSTRY-ENDORSEMENT-INDICATOR-CODE (E1545)<br>MULTI-DISCIPLINARY-STUDIES-ENDORSEMENT-INDICATOR-CODE (E1548)<br>ARTS-AND-HUMANITIES-ENDORSEMENT-INDICATOR-CODE (E1547)<br>Code table: C199 |
|                               | Edit:                                                                                                    |
|                               | <b>Distinguished Coursework</b> cannot be 2 ( <i>completed</i> ) unless <b>Foundation</b><br><b>Coursework</b> and one endorsement are also set to 2.                                                                                                    |
| Date Completed                | The date of completion must be entered if the student has completed the program for an endorsement or certification.                                                                                                    |

#### Under Industry Based Certification

□ Click **+Add** to add a new row.

| Certification    | Indicate a credential or certification earned by the student.                                                                                                    |
|------------------|----------------------------------------------------------------------------------------------------|
|                  | TWEDS Data Element: POST-SECONDARY-CERTIFICATION-LICENSURE-CODE (E1640) (Code Table: 214)                                                                                                    |
| Date Taken       | Type the date of completion, or click 📰 to select the date from a calendar.                                                                                                    |
| Result           | Use the drop-down menu to select the result code.<br>TWEDS Data Element: POST-SECONDARY-CERTIFICATION-LICENSURE-RESULT (E1733)<br>(Code Table: C232) indicates the result of a state, nationally, or internationally<br>recognized industry-based certification exam taken by a student. |
| Exam Fee         | Enter the exam fee amount. This fee identifies the amount of money that was paid by the local education agency for a student's industry certification exam.                                                                                                    |
|                  | <b>NOTE</b> : This field will be pre-populated if completed on the Credentials or Certification tab on Graduation Plan > Maintenance > District > Tables.                                                                                                    |
|                  | TWEDS Data Element: IBC-EXAM-FEE-AMOUNT (E1654)                                                                                                    |
| Vendor Nbr       | Use the drop-down menu to select the vendor. This field identifies the organization or company that offered the service.                                                                                                    |
|                  | <b>NOTE</b> : Previous year vendor numbers will be allowed even if not available in the current school year.                                                                                                    |
|                  | <b>NOTE</b> : This field will be pre-populated if completed on the Credentials or Certification tab on Graduation Plan > Maintenance > District > Tables.                                                                                                    |
| <b>D</b> . 1. 1. | TWEDS Data Element: IBC-VENDOR-CODE (E1655)                                                                                                    |
| Reimburse        | certification fee reimbursement for the student.                                                                                                    |
| Enrolled         | Select this field if the student is enrolled at the time a certification exam was taken.<br>Update in Graduation Plan and Registration.                                                                                                    |
|                  | If selected the Industry Based Certification will extract to State Reporting for the appropriate PEIMS submission.                                                                                                    |

Click Save.

### Other functions and features:

| Comments       | View or add comments.<br>Click to view or add comments about the student. The Comments window opens.<br>If comments exist for the student, an exclamation mark is displayed on the button<br>and it is outlined in red. |
|----------------|----------------------------------------------------------------------------------------------------|
| TEA Unique ID  | Request an Unique ID from the state.<br>Click on the TEA Unique ID button to request an Unique ID from the state for<br>students and staff.                                                                             |
| Hist Directory | Retrieve a student enrolled in a prior school year.                                                                                                    |

| Medical Alert | View medical alert.<br>The button is displayed if a medical warning exists for the student and <b>Consent</b><br><b>to Display Alert</b> is selected on Health > Maintenance > Student Health ><br>Emergency.<br>Click to view the student's medical alert information. |
|---------------|----------------------------------------------------------------------------------------------------|
| Documents     | View or attach supporting documentation.                                                                                                    |

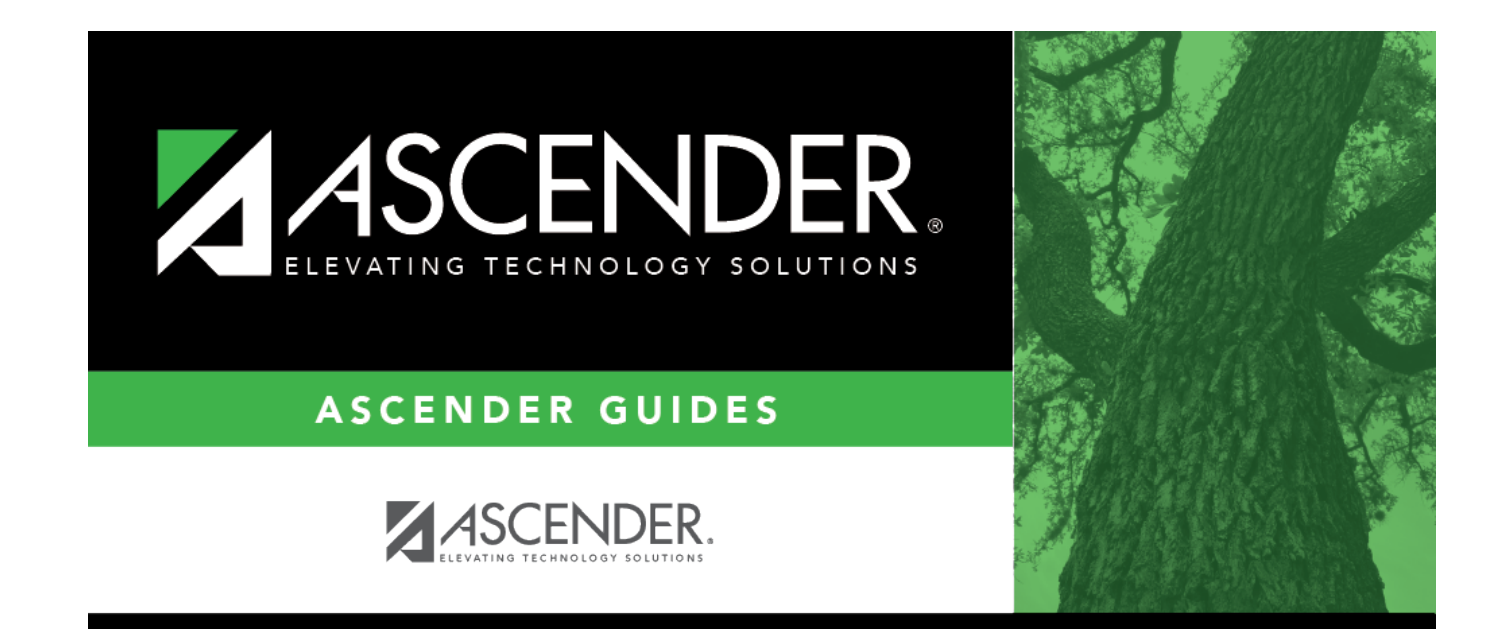

## **Back Cover**